# 7.7.0. Provvigioni<sup>1</sup>

# 7.7.1. Immissione Provvigioni

SIGLA consente l'immissione manuale delle provvigioni agenti e capo zona, che vanno ad aggiungersi a quelle generate automaticamente dal programma di stampa fatture, mediante una finestra composta da tre pagine etichettate *Generali, Docum.* e *Provvig.* 

#### La pagina **Generali** è mostrata in Figura 1.

| 🖆 Provvigioni Agenti: Nuovo              |          |
|------------------------------------------|----------|
| Generali Docum. I Prowig. I              |          |
|                                          |          |
|                                          |          |
|                                          |          |
| Agente                                   |          |
|                                          |          |
| Prow. 0,00 %                             |          |
|                                          |          |
| Valuta EUR Euro 🔽 Data Cambio / / Cambio | 0,000000 |
|                                          |          |
| Attivo                                   |          |
|                                          |          |
| Salva Nuovo Cancella Cerca+ Cerca Guida  | Fine     |
| IMMISSIONE     Inserire codice Agente    |          |

Figura 1

Occorre inserire i seguenti dati:

- **Agente**: deve trovare riscontro nella tabella *Agenti* (presente nel menù *Tabel/Tabella Magazzino/Documenti*); a tale rappresentante verranno accreditate le provvigioni.
- **Provvigioni Agente**: è la percentuale di provvigione da accreditare all'agente.
- **Capo zona**: deve trovare riscontro nella tabella *Agenti*; a tale codice verranno accreditate le provvigioni.
- Provvigioni Capo Zona: è la percentuale di provvigione da accreditare al capo zona.
- **Valuta**: la casella per la selezione associata a questo campo consente di scegliere la valuta fra quelle immesse nell'apposita tabella.
- **Data cambio**: in caso di documento in valuta occorre precisare la data di riferimento del cambio utilizzato.
- **Cambio**: in caso di documento in valuta occorre precisare il cambio applicato. Facendo riferimento alla tabella *Cambi Giornalieri* (in *Tabel/Tabelle Comuni*) verrà prelevato l'eventuale cambio relativo alla valuta in oggetto nella data cambio impostata.
- Attivo.

Il pulsante **Salva** consente la memorizzazione dei dati impostati.

<sup>&</sup>lt;sup>1</sup> Data ultimo aggiornamento: 09/09/2020.

Il pulsante **Fine** chiude la finestra.

La seconda pagina etichettata **Docum.** (Documenti) è mostrata in Figura 2.

| 💼 Provvigioni Agenti: Nuovo 📃 🗉 🔀                  |
|----------------------------------------------------|
| Generali Docum. Prowig. I                          |
| 2013 ▼ FI FATT.IMMEDIATA ▼ Numero Data 16/01/2013  |
| Cliente     Fornitore                              |
| Pagam.                                             |
| Totale fattura € 0,00 Tot. imponibile netto € 0,00 |
| Tot. imponibile lordo € 0,00                       |
| Salva Nuovo Cancella Cerca+ Cerca Guida Fine       |
| IMMISSIONE Inserire codice Agente                  |

Figura 2

Tramite questa finestra è possibile impostare l'esercizio di riferimento e, tramite la casella effettuare la scelta fra tipi documento previsti.

Occorre, inoltre, impostare i seguenti dati:

- Numero documento: consente di imputare il numero del documento.
- **Data**: indica la data di emissione del documento e viene impostata quella del giorno con possibilità di variazione.

Le opzioni **Cliente/Fornitore** consentono di indicare se il documento in oggetto si riferisce a un cliente o a un fornitore.

- **Codice cliente/fornitore**: immettere il codice anagrafico a cui fa riferimento il documento in questione.
- **Pagam.** (Pagamento): deve trovare riscontro nella tabella Tipi Pagamento (in *Tabel/Tabelle Comuni*).
- **Totale Fattura**: indicare il totale della fattura a cui si riferisce il movimento di provvigione.
- **Totale imponibile netto**: indicare il totale imponibile al netto degli sconti della fattura a cui si riferisce il movimento di provvigione.
- **Totale imponibile lordo**: indicare il totale imponibile lordo della fattura a cui si riferisce il movimento di provvigione.

La Figura 3 mostra la terza pagina etichettata **Provvig.** (Provvigioni) qualora sia stata attivata la gestione delle provvigioni solo agente<sup>2</sup>.

<sup>&</sup>lt;sup>2</sup>La gestione delle provvigioni viene attivata accendendo le opportune opzioni nel programma di *Configurazione*, nel menù *Applicazione/Magazzino* pagina *Ac/Ven#1*.

| 📋 Provvigioni Agenti: Nuovo | 5                                                              |      |
|-----------------------------|----------------------------------------------------------------|------|
| Generali I Docum.           | Prowig.                                                        |      |
| Imponibile Ne               | tto ∉ <mark>0.00 Lordo ∉ 0,00 Importo Prowigioni Agente</mark> |      |
|                             | Perc. Prov. 0,00 % 🔲 Pagato                                    |      |
|                             | Maturazione 16/01/2013 N. 1                                    |      |
|                             | Netto € 0,00                                                   |      |
|                             | Lordo € 0,00                                                   |      |
|                             | Pagato € 0,00                                                  |      |
|                             | Acc.Fattura € 0,00                                             |      |
| Salva Nuovo                 | Cancella Cerca+ Ce <u>r</u> ca <u>G</u> uida                   | Fine |
| IMMISSIONE                  | Inserire l'imponibile netto in scadenza                        |      |

#### Figura 3

Nella figura seguente è mostrata la finestra *Provvig.* qualora siano state attivate le gestione delle provvigioni sia agente sia capozona.

| 💼 Provvigioni Agenti e Capi Zona: Nuovo              |                                              |  |  |  |  |  |  |  |  |  |  |
|------------------------------------------------------|----------------------------------------------|--|--|--|--|--|--|--|--|--|--|
| Generali I Docum. Prowig.                            |                                              |  |  |  |  |  |  |  |  |  |  |
| Imponibile Netto €0.00<br>Importo Provvigioni Agente | Lordo ∉ 0,00<br>Importo Prowigioni Capo Zona |  |  |  |  |  |  |  |  |  |  |
| Perc. Prov. 0,00 % 🔲 Pagato                          | Perc. Prov. 0,00 % 🔲 Pagato                  |  |  |  |  |  |  |  |  |  |  |
| Maturazione 16/01/2013 N. 1                          | Maturazione 16/01/2013 N. 1                  |  |  |  |  |  |  |  |  |  |  |
| Netto € 0,00                                         | Netto € 0,00                                 |  |  |  |  |  |  |  |  |  |  |
| Lordo € 0,00                                         | Lordo € 0,00                                 |  |  |  |  |  |  |  |  |  |  |
| Pagato € 0,00                                        | Pagato € 0,00                                |  |  |  |  |  |  |  |  |  |  |
| Acc.Fattura € 0,00                                   | Acc.Fattura € 0,00                           |  |  |  |  |  |  |  |  |  |  |
| Salva Nuovo Cancella Cerca+ Cerca Guida Fine         |                                              |  |  |  |  |  |  |  |  |  |  |
| IMMISSIONE Inserire l'imponibile netto               | o in scadenza                                |  |  |  |  |  |  |  |  |  |  |

La pagina *Provvig.* consente l'inserimento degli importi di provvigione relativi all'agente e al capo zona mediante due serie di valori aventi lo stesso significato:

- **Provvigioni**: è la percentuale di provvigione da accreditare all'agente o capo zona riportata dalla prima pagina della finestra.
- **Maturazione**: indicare la data di maturazione della provvigione.

Figura 4

- Numero: indica il numero di riga di provvigione per il documento in questione.
- **Netto**: indicare l'importo imponibile, al netto degli sconti da accreditare all'agente o capo zona alla data di maturazione del movimento di provvigione.
- **Lordo**: indicare l'importo imponibile lordo relativo all'importo da accreditare all'agente o capo zona alla data di maturazione del movimento di provvigione.
- Pagato (opzione da attivare): selezionato per indicare l'avvenuto pagamento a saldo della provvigione in oggetto. Può essere aggiornato in automatico dalla Stampa Riepilogo Provvigioni nei casi opportuni<sup>3</sup>.
- **Pagato** (importo): permette di immettere l'importo già liquidato all'agente rispetto al totale (Netto o Lordo). Gestito in automatico dalla stampa provvigioni solo se è attivo **Provvigioni sul maturato** in *Configurazione/Applicazione/Magazzino/Ac.Ven#1*.
- Acc.Fattura: permette di inserire gli acconti già versati all'agente all'emissione della fattura rispetto al totale (Netto o Lordo). Gestito in automatico dalla stampa provvigioni solo se è attiva l'opzione Provvigioni sul maturato in Configurazione/Applicazione/Magazzino/Ac.Ve #1. In questo caso Pagato è comunque il totale degli importi liquidati all'agente/capozona

## 7.7.2. Revisione Provvigioni

SIGLA consente la revisione, modifica e annullamento dei movimenti di provvigione mediante la finestra mostrata in Figura 5.

| 🚔 Revisione Provvigioni: [2013]                                                                                                    |          |
|----------------------------------------------------------------------------------------------------|----------|
| Opzioni                                                                                                    |          |
| Agente     Capo Zona       TUTTI I TIPI DOCUMENTO V     Num       Da Data     / /         Agente     Image: Capo Zona         Image: Capo Zona     Image: Capo Zona         Image: Capo Zona |          |
| Utente  SIGLA  Tutti oli utenti Protocollo Cli./ForAgente Maturaz Importo CapoZ. Maturaz                                                                                                    | Import   |
|                                                                                                    |          |
|                                                                                                    |          |
|                                                                                                    |          |
|                                                                                                    | <b>_</b> |
|                                                                                                    |          |
| Esegui Nuovo Navigatore Cancella Cerca+ Cerca Guida Fine                                                                                                    |          |
| IMMISSIONE Inserire Codice Agente                                                                                                    |          |

La finestra consente di visualizzare un insieme di documenti specificando una serie di condizioni di estrazione.

In particolare è possibile "mirare" ai documenti fornendo i seguenti parametri:

• Agente: se riempito, ricerca solo i movimenti con il codice agente specificato.

Figura 5

<sup>&</sup>lt;sup>3</sup> Vedere al paragrafo 7.7.3. Stampa Riepilogo Provvigioni per il dettaglio

- **Capo zona**: se riempito, ricerca solo i movimenti con il codice capo zona specificato.
- La casella di scelta in alto a sinistra consente di selezionare il tipo di documento di interesse.
- **Numero**: se riempito ricerca solo i movimenti con il numero specificato.
- I campi **Da data** e **A data** consentono di selezionare il periodo temporale da visualizzare (relativamente alle date dei movimenti). Se la data iniziale è lasciata in bianco i movimenti vengono visualizzati a partire dal primo, se viene lasciata in bianco la data finale la visualizzazione si arresta all'ultimo movimento.

Le opzioni da attivare sulla destra della pagina consentono di precisare se si desidera fornire un codice cliente o un codice fornitore o nessun codice per la ricerca dei movimenti.

Se viene selezionata una delle due voci **Cliente** o **Fornitore** occorre indicare nell'apposito campo il codice di ricerca; in tal caso verranno selezionati solo i movimenti relativi al codice richiesto.

• **Utente**: (opzione) consente di effettuare la ricerca sui soli documenti registrati dall'utente che sta operando o su tutti i documenti, indipendentemente dall'utente che ha effettuato la memorizzazione (questa funzionalità è attiva solo se la procedura è utilizzata in multiutenza)

Possono essere ovviamente riempiti più campi simultaneamente allo scopo di estrarre il minor numero possibile di movimenti fra i quali ricercare visivamente quello d'interesse.

Una volta che siano state impostate le condizioni di ricerca è necessario premere il tasto **Esegui** per avviare l'estrazione dei dati dagli archivi. I movimenti selezionati vengono elencati nel riquadro per la lista posta nella parte inferiore della pagina.

Per modificare un movimento fra quelli mostrate nella lista è necessario selezionarlo tramite un doppio clic del mouse (o premendo il tasto <Invio> dopo aver selezionato tramite i tasti <freccia alto> <freccia basso>) all'altezza del movimento.

Sul video comparirà la pagina *Generali* della finestra di revisione (Figura 6).

| Revisione Provvigioni: [2012]                                                                                      |        |
|----------------------------------------------------------------------------------------------------|--------|
| Opzioni                                                                                                    |        |
| Agente       Capo Zona         TUTTI I TIPI DOCUMENTO       Num         Da Data       / /         A Data       / / |        |
| Utente 💿 SIGLA 🔘 Tutti ali utenti                                                                                  | _      |
| Frotocollo Cli./ForAgente Maturaz Importo CapoZ. Maturaz                                                           | Import |
| Provincioni Agenti e Cani Zona: 0000055 Pr Ag. non Pagata                                                          | _      |
| Generali Docum I Provio I                                                                                          |        |
|                                                                                                    |        |
| Agente 00001 VERDI ANTONIO                                                                                         |        |
| Prov 5,00 %                                                                                                    |        |
|                                                                                                    |        |
|                                                                                                    |        |
|                                                                                                    | 2      |
| Prow. 0,00 %                                                                                                    |        |
|                                                                                                    |        |
| Valuta EUR Euro   Data Cambio / / Cambio 0,000000                                                                  |        |
| ✓ Attivo                                                                                                    |        |
|                                                                                                    |        |
| Salva Nuovo Cancella Cerca+ Cerca Guida Annulla                                                                    |        |
| MODIFICA Inserire codice Agente                                                                                    |        |

Figura 6

E' possibile correggere qualsiasi informazione precedentemente registrata.

- La pressione del tasto **Cancella** causa la cancellazione dell'intero movimento, mentre la pressione del tasto **Salva** memorizza le variazioni apportate su disco.
- Il pulsante **Annulla** consente di annullare la revisione del movimento in ogni momento. Eventuali variazioni apportate ai dati presenti in finestra vengono ignorate.

# 7.7.3. Stampa Riepilogo Provvigioni

La stampa della situazione provvigioni può essere effettuata con le seguenti opzioni:

| 💾 Stampa Provvigioni: [2012]<br>Opzioni                                      |                                                                                                    |
|------------------------------------------------------------------------------|----------------------------------------------------------------------------------------------------|
| Agente Da Data Prot.                                                         | Numero Prot.         Tipo Prot.         Data Mat.           Da                                                                                                    |
| Cliente Zona<br>Da Da Da O Attive<br>A O Non Atti<br>O Non Attive<br>O Tutte | ve Non Pagate Non Pagate Verto Construction Interview Interview In |
| Classificazioni Classif. 1 Classif. 2                                        | Tipo Ordinamento   Prowigione  Num. documento+prowigione  Partita                                                                                                    |
| Classif. 3                                                                   | ✓ Incassato AI 16/01/2013 Stampa Completa Includere provig.in valuta Salto pagina Agen/Capoz ✓ Stampa di prova                                                                                                    |
| Esegui >Excel Salva Cancella<br>IMMISSIONE Inserire il Codice Agente iniz    | a Esplodi Cerca+ Cerca Guida Fine                                                                                                    |

```
Figura 7
```

Le opzioni:

- Agente
- Capo zona

determinano la selezione per codice agente o codice capozona nei campi **Da** e **A**.

**Data Prot. Da A** permette di selezionare le provvigioni relative a documenti che hanno la data protocollo compresa nell'intervallo indicato.

**Numero Prot. Da A** permette di selezionare le provvigioni relative a documenti che hanno il numero protocollo compreso nell'intervallo indicato.

**Tipo Prot. Da A** permette di selezionare le provvigioni relative a documenti che hanno il tipo protocollo compreso nell'intervallo indicato.

**Data Mat. (maturazione) Da A** permette di selezionare le provvigioni relative che hanno la data maturazione compresa nell'intervallo indicato.

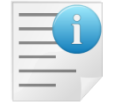

Si ricorda che per le provvigioni generate automaticamente dalla contabilizzazione di magazzino (documenti/fatture riepilogative), la data maturazione corrisponde alla data della scadenza/effetto a cui la provvigione è legata.

**Cliente Da. A.** permette di selezionare le provvigioni relative a documenti che hanno documenti intestati a codici cliente compresi nell'intervallo indicato.

**Zona Da. A.** permette di selezionare le provvigioni relative a documenti che hanno clienti in anagrafica il codice zona compreso nell'intervallo indicato.

**Classificazioni 1,2,3,4**: se indicate permettono di selezionare le provvigioni relative a documenti che hanno clienti in anagrafica con lo stesso codice di classificazione<sup>4</sup>.

<sup>&</sup>lt;sup>4</sup> Si ricorda che le didascalie delle classificazioni clienti sono definibili dall'utente in *Configurazione*. Si veda il capitolo 2.

Le opzioni:

- Attive
- Non attive
- Tutte

permettono si sezionare le provvigioni in base alla stato del campo **Attivo**.

Le opzioni:

- Non Pagate<sup>5</sup>
- Pagate
- Tutte

permettono di sezionare le provvigioni in base alla stato del campo Pagato.

Le opzioni:

- Netto
- Lordo

permettono di stampare gli importi netti o lordi delle provvigioni.

Le opzioni:

- Dettaglio
- Riepilogo

danno origine ad due diversi formati di stampa. Nella stampa a dettaglio ogni provvigione selezionata è stampata esplicitamente. La stampa di riepilogo contiene solo i totali per agente delle provvigioni selezionate.

**Includi provvigioni in valuta**: opzione selezionabile solo quando la valuta scelta per la stampa è Euro. Permette di stampare e conteggiare le provvigioni inserite con valuta diversa da Euro. Gli importi e i totali saranno comunque in Euro.

La scelta di una valuta diversa da Euro consente di selezionare e, quindi, stampare solo le provvigioni nella valuta scelta. In questo caso gli importi delle provvigioni sono stampati nella valuta scelta.

Salto pagina Agente/Capozona: al cambio di agente/capozona salta pagina.

**Tipo ordinamento**: indica in che ordine saranno stampate le provvigioni.

- **Provvigione**: l'ordine è codice agente/capozona, percentuale di provvigione, tipo, numero e data documento
- Num. documento+ provvigione: l'ordine è codice agente/capozona, numero e data documento
- **Partita**<sup>6</sup>: l'ordine è numero partita contabile, codice agente/capozona, percentuale di provvigione, tipo documento, numero e data documento.

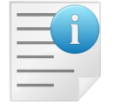

Se è selezionato l'ordinamento per **Partita** si può eseguire solo a stampa di prova.

**Stampa di prova**: l'opzione indica se sarà eseguita una stampa di prova (simulazione) oppure definitiva. In caso di stampa definitiva, le provvigioni stampate non sono più selezionabili insieme all'opzione **Non pagate**.

Nel caso la stampa definitiva sia eseguita insieme all'opzione **Incassato**, solo le provvigioni appartenenti a partite chiuse sono aggiornate in modo da non essere più selezionate quando si sceglie l'opzione **Non pagate**.

 <sup>&</sup>lt;sup>5</sup>Se è attivo Provvigioni sul maturato in Configurazione/Applicazione/Magazzino/Ac.Ven #1 allora viene attivata l'opzione Incassato.
 <sup>6</sup> Selezionabile solo se è attivo Provvigioni sul maturato in Configurazione/Applicazione/Magazzino/Ac.Ven#1.

## Formato stampa a dettaglio

| ag.                                                                                                    |                                                                                                    |                                                                                                    |                                                                                                    |                                                                                                    |                                                                                                    |                                                                                                    |                                                                                                   |                                                                                                    |                                                                                                    |                                              |
|----------------------------------------------------------------------------------------------------|----------------------------------------------------------------------------------------------------|----------------------------------------------------------------------------------------------------|----------------------------------------------------------------------------------------------------|----------------------------------------------------------------------------------------------------|----------------------------------------------------------------------------------------------------|----------------------------------------------------------------------------------------------------|---------------------------------------------------------------------------------------------------|----------------------------------------------------------------------------------------------------|----------------------------------------------------------------------------------------------------|----------------------------------------------|
| 3/01/                                                                                                    | 1 [D:<br>2008 pro                                                                                                    | itta: 00001<br>ova                                                                                                    | - 2008]                                                                                                   | Provvigioni Agenti (a                                                                                                    | l netto degli sconti                                                                                                    | i) (Euro)                                                                                                    |                                                                                                   |                                                                                                    |                                                                                                    |                                              |
|                                                                                                    | - ACROL A                                                                                                    | ACRAI DA RA                                                                                                    | 44 Da /                                                                                                   | / 1 / 1                                                                                                    | manadana Da / /                                                                                                    | <b>a</b> / /                                                                                                    | Non Done                                                                                          |                                                                                                    |                                                                                                    |                                              |
| rotoe                                                                                                    | ollo                                                                                                    | Cli./P                                                                                                    | br                                                                                                    |                                                                                                    | Pattura Imponibil                                                                                                    | le Perc.                                                                                                    | Provvigi                                                                                          | ione Mat:                                                                                                    | uraz Va                                                                                                    | 1.                                           |
|                                                                                                    |                                                                                                    |                                                                                                    |                                                                                                    |                                                                                                    |                                                                                                    |                                                                                                    |                                                                                                   |                                                                                                    |                                                                                                    |                                              |
| GE01<br>V 000                                                                                            | AGENTE 1                                                                                                    | 2008 00000                                                                                                    | 1120 CLIENT                                                                                               | R 1                                                                                                    | 1.207.20                                                                                                    | 500.00 5.005                                                                                                    | ŀ                                                                                                 | 25.00 29/                                                                                                    | 02/2008                                                                                                    |                                              |
|                                                                                                    | 0001 03/01/                                                                                                    | 2003 00000                                                                                                    | LILU CDISHI                                                                                               | B 1                                                                                                    | 1.207,20                                                                                                    | 500,00 5.009                                                                                                    |                                                                                                   | 25,00 31/                                                                                                    | 03/2008                                                                                                    |                                              |
|                                                                                                    |                                                                                                    |                                                                                                    | Tot                                                                                                    | ale Documento:                                                                                                    |                                                                                                    | 1.000,00                                                                                                    |                                                                                                   | 50,00                                                                                                    |                                                                                                    |                                              |
|                                                                                                    |                                                                                                    |                                                                                                    | Tet                                                                                                    | ale Agente:                                                                                                    |                                                                                                    | 1.000.00                                                                                                    |                                                                                                   | 50.00                                                                                                    |                                                                                                    |                                              |
|                                                                                                    |                                                                                                    |                                                                                                    | 100                                                                                                    | are agence.                                                                                                    |                                                                                                    | 1.000,00                                                                                                    |                                                                                                   | 20,00                                                                                                    |                                                                                                    |                                              |
|                                                                                                    |                                                                                                    |                                                                                                    |                                                                                                    |                                                                                                    |                                                                                                    |                                                                                                    |                                                                                                   |                                                                                                    |                                                                                                    |                                              |
|                                                                                                    |                                                                                                    |                                                                                                    |                                                                                                    |                                                                                                    |                                                                                                    |                                                                                                    |                                                                                                   |                                                                                                    |                                                                                                    |                                              |
|                                                                                                    |                                                                                                    |                                                                                                    |                                                                                                    |                                                                                                    |                                                                                                    |                                                                                                    |                                                                                                   |                                                                                                    |                                                                                                    |                                              |
|                                                                                                    |                                                                                                    |                                                                                                    |                                                                                                    |                                                                                                    | Provvic                                                                                                    | aioni Agenti (al ne                                                                                                    | tto deali s                                                                                       | sconti) (Euro)                                                                                                    | 24/                                                                                                    | 01/2013                                      |
|                                                                                                    | NEW                                                                                                    |                                                                                                    |                                                                                                    |                                                                                                    |                                                                                                    |                                                                                                    |                                                                                                   | ()                                                                                                    |                                                                                                    |                                              |
|                                                                                                    | INTER                                                                                                    | GROSS                                                                                                    |                                                                                                    |                                                                                                    |                                                                                                    |                                                                                                    |                                                                                                   |                                                                                                    | Esercizio                                                                                                    | : 2011                                       |
|                                                                                                    |                                                                                                    |                                                                                                    |                                                                                                    |                                                                                                    |                                                                                                    |                                                                                                    |                                                                                                   |                                                                                                    |                                                                                                    |                                              |
|                                                                                                    |                                                                                                    |                                                                                                    |                                                                                                    |                                                                                                    |                                                                                                    |                                                                                                    |                                                                                                   |                                                                                                    |                                                                                                    |                                              |
| 01                                                                                                    |                                                                                                    |                                                                                                    |                                                                                                    |                                                                                                    |                                                                                                    |                                                                                                    |                                                                                                   |                                                                                                    |                                                                                                    |                                              |
|                                                                                                    |                                                                                                    |                                                                                                    |                                                                                                    |                                                                                                    |                                                                                                    |                                                                                                    |                                                                                                   |                                                                                                    |                                                                                                    |                                              |
|                                                                                                    |                                                                                                    |                                                                                                    |                                                                                                    |                                                                                                    | Cod. Da A , Dt. Fatt. D                                                                                                    | a // A // ,Maturazione                                                                                                    | Da // A //                                                                                        | ,Clienti Da A                                                                                                    | ,Pag. e Non Pag.                                                                                                    | Att. e Non At                                |
| Protoc                                                                                                   | ollo                                                                                                    |                                                                                                    | Cliente                                                                                                   |                                                                                                    | Totale Fattura                                                                                                    | Imponibile                                                                                                    | Percent                                                                                           | Provvigione                                                                                                    | Maturato                                                                                                    | Val                                          |
| R                                                                                                    | 0000026                                                                                                    | 04/07/2007                                                                                                    | IB                                                                                                    | ACME C                                                                                                    | 17.269,80                                                                                                    | 542,28                                                                                                    | 10,00%                                                                                            | 54,23                                                                                                    | 10/09/2007                                                                                                    |                                              |
| R                                                                                                    | 0000026                                                                                                    | 04/07/2007                                                                                                    | IB                                                                                                    | ACME O                                                                                                    |                                                                                                    | 542.28                                                                                                    | 10.00%                                                                                            | 54.23                                                                                                    | 30/09/2007                                                                                                    |                                              |
|                                                                                                    |                                                                                                    |                                                                                                    |                                                                                                    |                                                                                                    | Totale Documento                                                                                                    | 1.084.56                                                                                                    |                                                                                                   | 108.46                                                                                                    |                                                                                                    |                                              |
| D                                                                                                    | 0000027                                                                                                    | 04/07/2007                                                                                                    | 10                                                                                                    |                                                                                                    | Fotale Documento                                                                                                    | 1.004,00                                                                                                    |                                                                                                   | 100,40                                                                                                    |                                                                                                    |                                              |
|                                                                                                    |                                                                                                    |                                                                                                    | IN                                                                                                    | ACME C                                                                                                    | 5 617 30                                                                                                    | 1 084 56                                                                                                    | 10.00%                                                                                            | 108.46                                                                                                    | 10/00/2007                                                                                                    |                                              |
| R                                                                                                    | 0000027                                                                                                    | 04/07/2007                                                                                                    | IB                                                                                                    | ACME C                                                                                                    | 5.617,30                                                                                                    | 1.084,56                                                                                                    | 10,00%                                                                                            | 108,46                                                                                                    | 10/09/2007                                                                                                    |                                              |
| R                                                                                                    | 0000027                                                                                                    | 04/07/2007                                                                                                    | IB                                                                                                    | ACME C<br>ACME C                                                                                                    | 5.617,30                                                                                                    | 1.084,56<br>1.084,56<br>2.169.12                                                                                                    | 10,00%<br>10,00%                                                                                  | 108,46<br>108,46<br>216,92                                                                                                    | 10/09/2007<br>30/09/2007                                                                                                    |                                              |
| R                                                                                                    | 0000027                                                                                                    | 04/07/2007                                                                                                    | IB                                                                                                    | ACME C<br>ACME C                                                                                                    | 5.617,30<br>Totale Documento                                                                                                    | 1.084,56<br>1.084,56<br>2.169,12<br>3.253,68                                                                                                    | 10,00%<br>10,00%                                                                                  | 108,46<br>108,46<br>216,92<br>325,38                                                                                                    | 10/09/2007<br>30/09/2007                                                                                                    |                                              |
| R<br>■R                                                                                                  | 0000027                                                                                                    | 04/07/2007                                                                                                    | IB                                                                                                    | ACME C<br>ACME C                                                                                                    | 5.617,30<br>Totale Documento<br>Totale Agente                                                                                                    | 1.084,56<br>1.084,56<br>2.169,12<br>3.253,68                                                                                                    | 10,00%<br>10,00%                                                                                  | 108,46<br>108,46<br>216,92<br>325,38                                                                                                    | 10/09/2007<br>30/09/2007                                                                                                    |                                              |
| R                                                                                                    | 0000027<br>0000027<br>ACME                                                                                                    | 04/07/2007<br>04/07/2007                                                                                                    | IB                                                                                                    | ACME C<br>ACME C                                                                                                    | 5.617,30<br>Totale Documento<br>Totale Agente                                                                                                    | 1.084,56<br>1.084,56<br>2.169,12<br>3.253,68                                                                                                    | 10,00%<br>10,00%                                                                                  | 108,46<br>108,46<br>216,92<br>325,38                                                                                                    | 10/09/2007<br>30/09/2007                                                                                                    |                                              |
| R                                                                                                    | 0000027<br>0000027<br>ACME                                                                                                    | 04/07/2007<br>04/07/2007                                                                                                    | IB                                                                                                    | ACME C<br>ACME C                                                                                                    | 5.617,30<br>Totale Documento<br>Totale Agente                                                                                                    | 1.084,56<br>1.084,56<br>2.169,12<br>3.253,68                                                                                                    | 10,00%<br>10,00%<br>Da // A //                                                                    | 108,46<br>108,46<br>216,92<br>325,38                                                                                                    | 10/09/2007<br>30/09/2007                                                                                                    | Att. e Non At                                |
| R                                                                                                    | 0000027<br>0000027<br>ACME                                                                                                    | 04/07/2007<br>04/07/2007                                                                                                    | IB<br>IB                                                                                                  | ACME C<br>ACME C                                                                                                    | 5.617,30<br>Totale Documento<br>Totale Agente                                                                                                    | 1.084,56<br>1.084,56<br>2.169,12<br>3.253,68                                                                                                    | 10,00%<br>10,00%                                                                                  | 108,46<br>108,46<br>216,92<br>325,38<br>,Clienti Da A                                                                                                    | 10/09/2007<br>30/09/2007<br>,Pag. e Non Pag.                                                                                                    | Att. e Non At                                |
| Protoc                                                                                                   | 0000027<br>0000027<br>ACME                                                                                                    | 04/07/2007<br>04/07/2007<br>E C                                                                                                    | IB<br>IB<br>Cliente                                                                                       |                                                                                                    | 5.617,30<br>Totale Documento<br>Totale Agente<br>Cod Da A .,Dt Fat. D<br>Totale Fattura                                                                                                    | 1.084,56<br>1.084,56<br>2.169,12<br>3.253,68                                                                                                    | 10,00%<br>10,00%<br>Da // A //<br>Percent                                                         | .Clienti Da A                                                                                                    | 10/09/2007<br>30/09/2007<br>,Pag. e Non Pag.<br>Maturato                                                                                                    | Att. e Non At                                |
| Protoc                                                                                                   | 0000027<br>0000027<br>ACME                                                                                                    | 04/07/2007<br>04/07/2007<br>E C                                                                                                    | IB<br>IB<br>Cliente<br>ROSSI                                                                              | ACME C<br>ACME C<br>ROSSI MARIO S.D.F.                                                                                                    | 5.617,30<br>Totale Documento<br>Totale Agente<br>Cod Da A .Dt Fat. D<br>Totale Fattura<br>614,58                                                                                                    | 1.084,56<br>1.084,56<br>2.169,12<br>3.253,68<br>a // A // ,Matratione<br>Imponibile<br>258,23                                                                                                    | 10,00%<br>10,00%<br>Da // A //<br>Percent<br>10,00%                                               | 108,46<br>108,46<br>216,92<br>325,38<br>,Clienti Da A<br><b>Provvigione</b><br>25,82                                                                                                    | 10/09/2007<br>30/09/2007<br>Pag. e Non Pag.<br>Maturato<br>31/03/2008                                                                                                    | Att. e Non At<br>Val                         |
| Protoc                                                                                                   | COUCE 7<br>0000027<br>ACME<br>0000005<br>0000005                                                                                           | 04/07/2007<br>04/07/2007<br>E C<br>15/01/2008<br>15/01/2008                                                                                                    | IB<br>IB<br>Cliente<br>ROSSI<br>ROSSI                                                                     | ACME C<br>ACME C<br>ROSSI MARIO S.D.F.<br>ROSSI MARIO S.D.F.                                                                                                    | 5.617,30<br>Totale Documento<br>Totale Agente<br>Cod Da A .Dt Fat. D<br>Totale Fattura<br>614,58                                                                                                    | 1.084,56<br>1.084,56<br>2.169,12<br>3.253,68<br>a // A // ,Matratione<br>Imponibile<br>258,23<br>258,23                                                                                                    | 10,00%<br>10,00%<br>Da // A //<br>Percent<br>10,00%<br>10,00%                                     | 108,46<br>108,46<br>216,92<br>325,38<br>,Clienti Da A<br>Provvigione<br>25,82<br>25,82                                                                                                    | 10/09/2007<br>30/09/2007<br>,Pag e Non Pag.<br>Maturato<br>31/03/2008<br>28/02/2008                                                                                                    | Att. e Non At<br>Val                         |
| Protoc                                                                                                   | 0000027<br>0000027<br>0000027<br>00000027                                                                                                  | 04/07/2007<br>04/07/2007<br>E C<br>15/01/2008<br>15/01/2008                                                                                                    | IB<br>IB<br>Cliente<br>ROSSI<br>ROSSI                                                                     | ACME C<br>ACME C<br>ROSSI MARIO S.D.F.<br>ROSSI MARIO S.D.F.                                                                                                    | 5.617,30<br>Totale Documento<br>Totale Agente<br>Cod Da A ,Dt Fat. D<br>614,58<br>Totale Documento                                                                                                    | 1.084,56<br>1.084,56<br>2.169,12<br>3.253,68<br>Imponibile<br>258,23<br>258,23<br>258,23<br>516,46                                                                                                    | 10,00%<br>10,00%<br>Da // A //<br>Percent<br>10,00%<br>10,00%                                     | 108,46<br>108,46<br>216,92<br>325,38<br>,Clienti Da A<br><b>Provvigione</b><br>25,82<br>25,82<br>51,64                                                                                                    | 10/09/2007<br>30/09/2007<br>.Pag. e Non Pag.<br>Maturato<br>31/03/2008<br>28/02/2008                                                                                                    | Att. e Non At                                |
| Protoc<br>R<br>R                                                                                         | 0000027<br>0000027<br>0000027                                                                                                    | 04/07/2007<br>04/07/2007<br>E C<br>15/01/2008<br>15/01/2008                                                                                                    | IB<br>IB<br>Cliente<br>ROSSI<br>ROSSI                                                                     | ACME C<br>ACME C<br>ROSSI MARIO S.D.F.<br>ROSSI MARIO S.D.F.                                                                                                    | 5.617,30<br>Totale Documento<br>Totale Agente<br>Cod Da A .,Dt Fat. D<br>614,58<br>Totale Documento<br>Totale Agente                                                                                                    | 1.084,56<br>1.084,56<br>2.169,12<br>3.253,68<br>Imponibile<br>258,23<br>258,23<br>258,23<br>516,46<br>516,46                                                                                                    | 10,00%<br>10,00%<br>Da // A //<br>Percent<br>10,00%                                               | 108,46<br>108,46<br>216,92<br>325,38<br>,Clienti Da A<br><b>Provvigione</b><br>25,82<br>25,82<br>51,64<br>51,64                                                                                           | 10/09/2007<br>30/09/2007<br>,Pag e Non Pag.<br>Maturato<br>31/03/2008<br>28/02/2008                                                                                                    | Att. e Non At                                |
| Protoc<br>R<br>R<br>R                                                                                    | 0000027<br>0000027<br>0000027                                                                                                    | 04/07/2007<br>04/07/2007<br>E C<br>15/01/2008<br>15/01/2008                                                                                                    | IB<br>IB<br>Cliente<br>ROSSI<br>ROSSI<br>RIER                                                             | ACME C<br>ACME C<br>ROSSI MARIO S.D.F.<br>ROSSI MARIO S.D.F.                                                                                                    | 5.617,30<br>Totale Documento<br>Totale Agente<br>Cod Da A .Dt Fat D<br>Totale Fattura<br>614,58<br>Totale Documento<br>Totale Agente                                                                                                    | 1.084,56<br>1.084,56<br>2.169,12<br>3.253,68<br>in // A // ,Matratione<br>Imponibile<br>258,23<br>258,23<br>516,46<br>516,46                                                                                                    | 10,00%<br>10,00%<br>Da // A //<br>Percent<br>10,00%<br>10,00%                                     | 108,46<br>108,46<br>216,92<br>325,38<br>,Clienti Da A<br>Provvigione<br>25,82<br>25,82<br>25,82<br>51,64<br>51,64                                                                                         | 10/09/2007<br>30/09/2007<br>,Pag e Non Pag<br>Maturato<br>31/03/2008<br>28/02/2008                                                                                                    | Att. e Non At<br>Val                         |
| FR<br>I<br>Protoc<br>FR<br>FR                                                                            | 0000027<br>0000027<br>ACME<br>0000005<br>0000005                                                                                           | 04/07/2007<br>04/07/2007<br>E C<br>15/01/2008<br>15/01/2008                                                                                                    | IB<br>IB<br>Cliente<br>ROSSI<br>ROSSI<br>RIER                                                             | ACME C<br>ACME C<br>ROSSI MARIO S.D.F.<br>ROSSI MARIO S.D.F.                                                                                                    | 5.617,30<br>Totale Documento<br>Totale Agente<br>Cod Da A .Dt Fat. D<br>Totale Fattura<br>614,58<br>Totale Documento<br>Totale Agente                                                                                                    | 1.084,56<br>1.084,56<br>2.169,12<br>3.253,68<br>a // A // ,Matratione<br>Imponibile<br>258,23<br>258,23<br>258,23<br>516,46<br>516,46                                                                                                    | 10,00%<br>10,00%<br>Da // A //<br>Percent<br>10,00%<br>10,00%                                     | 108,46<br>108,46<br>216,92<br>325,38<br>.Clienti Da A<br>Provvigione<br>25,82<br>25,82<br>25,82<br>25,82<br>51,64<br>51,64                                                                                | 10/09/2007<br>30/09/2007<br>,Pag. e Non Pag.<br>Maturato<br>31/03/2008<br>28/02/2008                                                                                                    | Att. e Non At<br><b>Val</b><br>Att. e Non At |
| Protoc<br>R<br>R<br>R<br>R<br>R<br>Protoc                                                                | 0000027<br>0000027<br>0000027<br>0000025<br>0000005<br>0000005<br>0000005                                                                  | 04(07/2007<br>04/07/2007<br>E C<br>15/01/2008<br>15/01/2008<br>EXPRESS COU                                                                                     | IB<br>IB<br>Cliente<br>ROSSI<br>ROSSI<br>RIER<br>Cliente                                                  | ACME C<br>ACME C<br>ROSSI MARIO S.D.F.<br>ROSSI MARIO S.D.F.                                                                                                    | 5.617,30<br>Totale Documento<br>Totale Agente<br>Cod Da A .Dt Fat. D<br>Totale Fattura<br>614,58<br>Totale Documento<br>Totale Agente<br>Cod Da A .Dt Fat. D<br>Totale Fattura                                                                                                    | 1.084,56<br>1.084,56<br>2.169,12<br>3.253,68<br>a // A // ,Matratione<br>Imponibile<br>258,23<br>258,23<br>516,46<br>516,46<br>516,46<br>a // A // ,Matratione                                                                                                    | 10,00%<br>10,00%<br>Da // A //<br>Percent<br>10,00%<br>Da // A //<br>Percent                      | 108,46<br>108,46<br>216,92<br>325,38<br>.Clienti Da A<br>25,82<br>25,82<br>25,82<br>25,82<br>51,64<br>51,64<br>51,64<br>7,Clienti Da A                                                                    | 10/09/2007<br>30/09/2007<br>,Pag e Non Pag<br>Maturato<br>31/03/2008<br>28/02/2008<br>,Pag e Non Pag<br>Maturato                                                                                | Att. e Non Al<br>Val<br>Att. e Non A         |
| Protoc<br>R<br>R<br>R<br>R<br>Protoc                                                                     | 0000027<br>0000027<br>ACME<br>0000005<br>0000005<br>0000005                                                                                | 04/07/2007<br>04/07/2007<br>E C<br>15/01/2008<br>15/01/2008<br>EXPRESS COU                                                                                     | IB<br>IB<br>Cliente<br>ROSSI<br>ROSSI<br>RIER<br>Cliente<br>GAL                                           | ACME C<br>ACME C<br>ROSSI MARIO S.D.F.<br>ROSSI MARIO S.D.F.                                                                                                    | 5.617,30<br>Totale Documento<br>Totale Agente<br>Cod Da A .,Dt Fat. D<br>Totale Fattura<br>614,58<br>Totale Documento<br>Totale Agente<br>Cod Da A .,Dt Fat. D<br>Totale Agente<br>Cod Da A .,Dt Fat. D<br>1080,00                                                                                                    | 1.084,56<br>1.084,56<br>2.169,12<br>3.253,68<br>a // A // ,Matratione<br>Imponibile<br>258,23<br>258,23<br>258,23<br>516,46<br>516,46<br>imponibile<br>299,97                                                                                                    | 10,00%<br>10,00%<br>Da // A //<br>Percent<br>10,00%<br>Da // A //<br>Percent<br>10,00%            | 108,46<br>108,46<br>216,92<br>325,38<br><b>Prov∨igione</b><br>25,82<br>25,82<br>25,82<br>25,82<br>51,64<br>51,64<br><b>Prov∨igione</b><br>30,00                                                           | 10/09/2007<br>30/09/2007<br>.Pag. e Non Pag.<br>Maturato<br>31/03/2008<br>28/02/2008<br>.Pag. e Non Pag<br>Maturato<br>10/06/2011                                                               | Att. e Non At<br>Val                         |
| Protoco<br>FR<br>FR<br>FR<br>Protoco<br>V                                                                | 0000027<br>0000027<br>ACME<br>0000005<br>0000005<br>0000005<br>0000005                                                                     | 04/07/2007<br>04/07/2007<br>E C<br>15/01/2008<br>15/01/2008<br>EXPRESS COU                                                                                     | Cliente<br>ROSSI<br>ROSSI<br>RIER<br>Cliente<br>GAL<br>GAL                                                | ACME C<br>ACME C<br>ROSSI MARIO S.D.F.<br>ROSSI MARIO S.D.F.<br>GIANLUIGI GAL                                                                                      | 5.617,30 Totale Documento Totale Agente Cod Da A .Dt Fat. D 614,58 Totale Documento Totale Agente Cod Da A .Dt Fat. D Cod Da A .Dt Fat. D 1.080,00                                                                                                    | 1.084,56<br>1.084,56<br>2.169,12<br>3.253,68<br>a // A // ,Matratione<br>Imponibile<br>258,23<br>516,46<br>516,46<br>a // A // ,Matratione<br>Imponibile<br>299,97<br>299,97                                                                                                    | 10,00%<br>10,00%<br>Da // A //<br>Percent<br>10,00%<br>Da // A //<br>Percent<br>10,00%            | 108,46<br>108,46<br>216,92<br>325,38<br><b>Prov∨igione</b><br>25,82<br>25,82<br>25,82<br>25,82<br>25,82<br>51,64<br>51,64<br>51,64<br><b>Prov∨igione</b><br>30,00                                         | 10/09/2007<br>30/09/2007<br>.Pag. e Non Pag.<br>Maturato<br>31/03/2008<br>28/02/2008<br>.Pag. e Non Pag.<br>Maturato<br>10/06/2011                                                              | Att. e Non A<br>Val                          |
| Protoc<br>R<br>R<br>R<br>Protoc                                                                          | 0000027<br>0000027<br>0000027<br>0000005<br>0000005<br>0000005<br>0000005                                                                  | 04/07/2007<br>04/07/2007<br>E C<br>15/01/2008<br>15/01/2008<br>EXPRESS COU<br>29/04/2011<br>29/04/2011<br>29/04/2011                                           | Cliente<br>ROSSI<br>ROSSI<br>RIER<br>Cliente<br>GAL<br>GAL<br>GAL                                         | ACME C<br>ACME C<br>ROSSI MARIO S.D.F.<br>ROSSI MARIO S.D.F.<br>GIANLUIGI GAL<br>GIANLUIGI GAL                                                                     | 5.617,30 Totale Documento Totale Agente Cod Da A ,Dt Fat D 614,58 Totale Documento Totale Agente Cod Da A ,Dt Fat D Cod Da A ,Dt Fat D 1.080,00                                                                                                    | 1.084,56<br>1.084,56<br>2.169,12<br>3.253,68<br><i>Imponibile</i><br>258,23<br>258,23<br>258,23<br>516,46<br>516,46<br>516,46<br>299,97<br>299,97<br>299,97<br>299,97                                                                                                    | 10,00%<br>10,00%<br>Da // A //<br>Percent<br>10,00%<br>Da // A //<br>Percent<br>10,00%<br>10,00%  | 108,46<br>108,46<br>216,92<br>325,38<br>                                                                                                    | 10/09/2007<br>30/09/2007<br>.Pag. e Non Pag.<br>Maturato<br>31/03/2008<br>28/02/2008<br>.Pag. e Non Pag.<br>Maturato<br>10/06/2011<br>10/06/2011                                                | Att. e Non A<br>Val<br>Att. e Non A<br>Val   |
| Protoc<br>R<br>R<br>R<br>Protoc                                                                          | 0000027<br>0000027<br>0000027<br>0000025<br>0000005<br>0000005<br>0000005<br>0000003<br>0000003<br>0000003                                 | 04/07/2007<br>04/07/2007<br>E C<br>15/01/2008<br>15/01/2008<br>EXPRESS COU<br>29/04/2011<br>29/04/2011                                                         | IB<br>IB<br>Cliente<br>ROSSI<br>ROSSI<br>RIER<br>Cliente<br>GAL<br>GAL<br>GAL<br>GAL                      | ACME C<br>ACME C<br>ROSSI MARIO S.D.F.<br>ROSSI MARIO S.D.F.<br>GIANLUIGI GAL<br>GIANLUIGI GAL<br>GIANLUIGI GAL                                                    | 5.617,30 Totale Documento Totale Agente Cod Da A .Dt Fat. D Totale Fattura 614,58 Totale Documento Totale Agente Cod Da A .Dt Fat. D Cod Da A .Dt Fat. D 1.080,00 Totale Documenta                                                                                                    | 1.084,56<br>1.084,56<br>2.169,12<br>3.253,68<br>Imponibile<br>258,23<br>258,23<br>258,23<br>516,46<br>516,46<br>516,46<br>299,97<br>299,97<br>299,97<br>300,06                                                                                                    | 10,00%<br>10,00%<br>Da // A //<br>Percent<br>10,00%<br>Da // A //<br>Percent<br>10,00%<br>10,00%  | 108,46<br>108,46<br>216,92<br>325,38<br>                                                                                                    | 10/09/2007<br>30/09/2007<br><b>Maturato</b><br>31/03/2008<br>28/02/2008<br>.Pag. e Non Pag.<br><b>Maturato</b><br>10/06/2011<br>10/07/2011<br>05/09/2011                                        | Att. e Non A<br>Val<br>Att. e Non A          |
| Protoc                                                                                                   | 0000027<br>0000027<br>0000027<br>0000005<br>0000005<br>0000005<br>0000005<br>0000003<br>0000003<br>0000003                                 | C                                                                                                    | IB<br>IB<br>ROSSI<br>ROSSI<br>RIER<br>GAL<br>GAL<br>GAL                                                   | ACME C<br>ACME C<br>ROSSI MARIO S.D.F.<br>ROSSI MARIO S.D.F.<br>GIANLUIGI GAL<br>GIANLUIGI GAL<br>GIANLUIGI GAL                                                    | 5.617,30 Totale Documento Totale Agente Cod Da ADt Fat. D Totale Documento Totale Documento Cod Da ADt Fat. D Cod Da ADt Fat. D Totale Agente Cod Da ADt Fat. D Cod Da ADt Fat. D Cod D | 1.084,56<br>1.084,56<br>2.169,12<br>3.253,68<br>a // A // ,Matratione<br>Imponibile<br>258,23<br>258,23<br>516,46<br>516,46<br>ia // A // ,Matratione<br>Imponibile<br>299,97<br>300,06<br>900,00<br>17,209,77                                                                                                    | 10,00%<br>10,00%<br>10,00%<br>10,00%<br>10,00%<br>10,00%<br>10,00%<br>10,00%                      | 108,46<br>108,46<br>216,92<br>325,38<br>,Clienti Da A<br>Prov∨igione<br>25,82<br>25,82<br>25,82<br>25,82<br>51,64<br>51,64<br>51,64<br>0,00<br>30,00<br>30,00<br>30,00<br>90,00<br>90,00                  | 10/09/2007<br>30/09/2007<br><b>Maturato</b><br>31/03/2008<br>28/02/2008<br><b>Maturato</b><br>10/06/2011<br>10/06/2011<br>10/07/2011                                                            | Att. e Non A<br>Val                          |
| Protoco<br>FR<br>FR<br>FR<br>FR<br>FR<br>FR<br>FR<br>FV<br>FV<br>FV                                      | 0000027<br>0000027<br>0000027<br>0000005<br>0000005<br>0000005<br>0000005<br>0000003<br>0000003<br>0000003<br>0000003<br>0000008           | C4407/2007<br>04/07/2007<br>E C<br>15/01/2008<br>15/01/2008<br>EXPRESS COU<br>29/04/2011<br>29/04/2011<br>29/04/2011<br>29/04/2011                             | IB<br>IB<br>Cliente<br>ROSSI<br>ROSSI<br>RIER<br>Cliente<br>GAL<br>GAL<br>GAL<br>GAL                      | ACME C<br>ACME C<br>ROSSI MARIO S.D.F.<br>ROSSI MARIO S.D.F.<br>GIANLUIGI GAL<br>GIANLUIGI GAL<br>GIANLUIGI GAL<br>GIANLUIGI GAL                                   | 5.617,30<br>Totale Documento<br>Totale Agente<br>Cod Da A .Dt Fat. D<br>614,58<br>Totale Documento<br>Totale Agente<br>Cod Da A .Dt Fat. D<br>Cod Da A .Dt Fat. D<br>1.080,00<br>Totale Documento<br>64.081,97                                                                                                    | 1.084,56<br>1.084,56<br>2.169,12<br>3.253,68<br>a // A // ,Maturatione<br>imponibile<br>258,23<br>516,46<br>516,46<br>516,46<br>299,97<br>299,97<br>299,97<br>300,06<br>900,00<br>17.798,77<br>17.298,77<br>17.290,77<br>17.290 | 10,00%<br>10,00%<br>Da // A //<br>Percent<br>10,00%<br>10,00%<br>10,00%<br>10,00%<br>10,00%       | 108,46<br>108,46<br>216,92<br>325,38<br>                                                                                                    | 10/09/2007<br>30/09/2007<br><b>Maturato</b><br>31/03/2008<br>28/02/2008<br><b>Maturato</b><br>10/06/2011<br>10/06/2011<br>10/06/2011<br>10/03/2007                                              | Att. e Non A<br>Val                          |
| Protoc                                                                                                   | 0000027<br>0000027<br>0000027<br>0000005<br>0000005<br>0000005<br>0000005<br>0000003<br>0000003<br>0000003<br>0000003<br>0000003           | 29/04/2011<br>29/04/2011<br>29/04/2011<br>29/04/2011<br>27/12/2007                                                                                             | IB<br>IB<br>Cliente<br>ROSSI<br>ROSSI<br>RIER<br>Cliente<br>GAL<br>GAL<br>GAL<br>GAL<br>GAL<br>GAL        | ACME C<br>ACME C<br>ROSSI MARIO S.D.F.<br>ROSSI MARIO S.D.F.<br>GIANLUIGI GAL<br>GIANLUIGI GAL<br>GIANLUIGI GAL<br>GIANLUIGI GAL<br>GIANLUIGI GAL                  | 5.617,30 Totale Documento Totale Agente Cod Da A .Dt Fat. D  Cod Da A .Dt Fat. D  Cod Da A .Dt Fat. D  Cod Da A .Dt Fat. D  Cod Da A .Dt Fat. D  Totale Agente  1.080,00 Totale Documento 64.081,97                                                                                                    | 1.084,56<br>1.084,56<br>2.169,12<br>3.253,68<br><b>Imponibile</b><br>258,23<br>258,23<br>258,23<br>516,46<br>516,46<br>516,46<br>299,97<br>299,97<br>299,97<br>299,97<br>300,06<br>900,00<br>17.798,77<br>17.798,77                                                                                                    | 10,00%<br>10,00%<br>10,00%<br>Percent<br>10,00%<br>10,00%<br>10,00%<br>10,00%<br>10,00%<br>10,00% | 108,46<br>108,46<br>216,92<br>325,38<br>Prov∨igione<br>25,82<br>25,82<br>25,82<br>25,82<br>51,64<br>51,64<br>51,64<br>70000<br>30,00<br>30,00<br>30,00<br>30,00<br>30,00<br>30,00<br>1.779,88<br>1.779,88 | 10/09/2007<br>30/09/2007<br>30/09/2007<br>Maturato<br>31/03/2008<br>28/02/2008<br>Pag e Non Pag<br>Maturato<br>10/06/2011<br>10/06/2011<br>10/07/2011<br>05/09/2011<br>10/03/2007<br>10/02/2007 | Att. e Non Al<br>Val                         |
| Protoc<br>= R<br>= R<br>= R<br>= R<br>= R<br>= R<br>= R<br>= V<br>= V<br>= V<br>= V<br>= V<br>= V<br>= V | 0000027<br>0000027<br>0000027<br>0000005<br>0000005<br>0000005<br>0000005<br>0000003<br>0000003<br>0000003<br>0000003<br>0000003<br>000000 | C4407/2007<br>04/07/2007<br>E C<br>15/01/2008<br>15/01/2008<br>EXPRESS COU<br>29/04/2011<br>29/04/2011<br>29/04/2011<br>27/12/2007<br>27/12/2007<br>27/12/2007 | IB<br>IB<br>Cliente<br>ROSSI<br>ROSSI<br>RIER<br>Cliente<br>GAL<br>GAL<br>GAL<br>GAL<br>GAL<br>GAL<br>GAL | ACME C<br>ACME C<br>ROSSI MARIO S.D.F.<br>ROSSI MARIO S.D.F.<br>GIANLUIGI GAL<br>GIANLUIGI GAL<br>GIANLUIGI GAL<br>GIANLUIGI GAL<br>GIANLUIGI GAL<br>GIANLUIGI GAL | 5.617,30 Totale Documento Totale Agente Cod Da A .Dt Fat. D Totale Pattura 614,58 Totale Documento Totale Agente Cod Da A .Dt Fat. D Totale Agente Cod Da A .Dt Fat. D 1.080,00 Totale Documento 64.081,97                                                                                                    | 1.084,56<br>1.084,56<br>2.169,12<br>3.253,68<br>a // A // ,Matratione<br>Imponibile<br>258,23<br>258,23<br>516,46<br>516,46<br>516,46<br>299,97<br>299,97<br>299,97<br>300,06<br>900,00<br>17.798,77<br>17.798,77<br>17.7804,11                                                                                                    | 10,00%<br>10,00%<br>10,00%<br>10,00%<br>10,00%<br>10,00%<br>10,00%<br>10,00%<br>10,00%            | 108,46<br>108,46<br>216,92<br>325,38                                                                                                    | 10/09/2007<br>30/09/2007<br>30/09/2007<br>31/03/2008<br>28/02/2008<br>28/02/2008<br>10/06/2011<br>10/06/2011<br>10/07/2011<br>05/09/2011<br>10/03/2007<br>10/02/2007                            | Att. e Non A<br>Val                          |
| 1<br>Protoc<br>FR<br>FR<br>FR<br>FV<br>FV<br>FV<br>FV<br>FV<br>FV                                        | 0000027<br>0000027<br>ACME<br>0000005<br>0000005<br>0000005<br>0000003<br>0000003<br>0000003<br>0000003<br>0000003<br>000000               | C4407/2007<br>04/07/2007<br>E C<br>15/01/2008<br>15/01/2008<br>EXPRESS COU<br>29/04/2011<br>28/04/2011<br>28/04/2011<br>29/04/2011<br>27/12/2007<br>27/12/2007 | IB<br>IB<br>ROSSI<br>ROSSI<br>RIER<br>GAL<br>GAL<br>GAL<br>GAL<br>GAL<br>GAL<br>GAL                       | ACME C<br>ACME C<br>ROSSI MARIO S.D.F.<br>ROSSI MARIO S.D.F.<br>GIANLUIGI GAL<br>GIANLUIGI GAL<br>GIANLUIGI GAL<br>GIANLUIGI GAL<br>GIANLUIGI GAL<br>GIANLUIGI GAL | 5.617,30 Totale Documento Totale Agente Cod Da A .Dt Fat. D  Totale Documento Totale Documento Totale Agente Cod Da A .Dt Fat. D  Totale Agente 1.080,00 Totale Documento 64.081,97 Totale Documento                                                                                                    | 1.084,56<br>1.084,56<br>2.169,12<br>3.253,68<br><b>Imponibile</b><br>258,23<br>516,46<br>516,46<br>516,46<br>299,97<br>299,97<br>299,97<br>300,06<br>900,00<br>17.798,77<br>17.798,77<br>17.804,11<br>53.401,65                                                                                                    | 10,00%<br>10,00%<br>10,00%<br>10,00%<br>10,00%<br>10,00%<br>10,00%<br>10,00%<br>10,00%            | 108,46<br>108,46<br>216,92<br>325,38<br>                                                                                                    | 10/09/2007<br>30/09/2007<br>30/09/2007<br>Maturato<br>31/03/2008<br>28/02/2008<br>Pag. e Non Pag.<br>Maturato<br>10/06/2011<br>10/07/2011<br>10/02/2007<br>10/02/2007<br>10/02/2007             | Att. e Non At<br>Val                         |

## Formato stampa a riepilogo

| Pag.   | 2       | [Ditta: | 0000  | 01 - 2 | 008] |   | Prov | rvigi | inc | Agent: | i (al | netto  | degli | i scont | ti)  | (Euro | o) |       |        |         |       |       |          |   |     |
|--------|---------|---------|-------|--------|------|---|------|-------|-----|--------|-------|--------|-------|---------|------|-------|----|-------|--------|---------|-------|-------|----------|---|-----|
| 03/01) | 2008    | prova   |       |        |      |   |      |       |     |        |       |        |       |         |      |       |    |       |        |         |       |       |          |   |     |
| Cod. 1 | a AGE01 | A AGE01 | , Dt. | Fatt.  | Da   | 1 | /    | A     | 7   | / .    | Matu  | razion | e Da  | 11      |      | A     | 1  | /     | Non B  | agate,  | ,Att. | e Nor | Att.     |   |     |
| Protos | ollo    |         | Cli.  | /For.  |      |   |      |       |     | Total  | le Pa | ttura- | In    | monib:  | ile- |       |    | Perc. | - Prov | rvigios | ne    | h     | faturaz. | V | al. |
|        |         |         |       |        |      |   |      |       |     |        |       |        |       |         |      |       |    |       |        |         |       |       |          |   |     |

| Agente         | Imponibile | Perc  | Provvigione |
|----------------|------------|-------|-------------|
| AGE01 AGENTE 1 | 1.000,00   | 5.00% | 50,00       |
|                |            |       |             |
|                | 1.000,00   |       | 50,00       |

Nella stampa a dettaglio è compreso anche il formato di stampa a riepilogo.

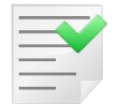

I campi seguenti sono selezionabili/stampabili solo se è attivo **Provvigioni sul maturato** in Configurazione/Applicazione/Magazzino/Ac.Ven#1.

**Incassato**: selezionabile solo se è attivo **Provvigioni sul maturato** in *Configurazione/Applicazione/Magazzino/Ac.Ven#1*. Quest'opzione attiva l'analisi contabile sull'incassato del cliente rispetto alle provvigioni ancora da liquidare.

**Al**: selezionabile solo se è selezionato **Incassato**. Contiene la data limite per la selezione dei movimenti contabili nelle partite legate alle provvigioni. Selezionabile solo se è attivo **Provvigioni sul maturato** in *Configurazione/Applicazione/Magazzino/Ac.Ven#1*. Se in *Configurazione/Applicazione/Magazzino/Ac.Ven#1*. è attiva l'opzione **Alla Data** nel campo **Al** viene proposta la data di oggi, altrimenti non viene proposta alcuna data e in questo caso la partita contabile verrà analizzata per intero senza scartare alcun movimento. In entrambi i casi è comunque possibile modificare o inserire la data voluta.

**Stampa Completa:** selezionabile solo se selezionato **Incassato**. Aggiunge alla descrizione dell'agente le modalità per liquidare le provvigioni impostate in tabella *Agenti*. Inoltre, aumenta le colonne della stampa di tipo Excel aggiungendo i valori **Fatturato** e **Incassato** della partita<sup>7</sup>.

#### Formato stampa a dettaglio

| Pag.<br>04/01/2    | 2005                 | [Ditts: 00001       | - 2008]     | Provvigioni Agenti | i (al netto degli scont                     | i) (Suro)        |                    |                                  |                           |                  |              |                           |
|--------------------|----------------------|---------------------|-------------|--------------------|---------------------------------------------|------------------|--------------------|----------------------------------|---------------------------|------------------|--------------|---------------------------|
| Cod. De<br>Protoco | age01 .<br>ollo      | A AGE01,De. Fa      | tt. Da /    | / A / /            | , Maturazione Da / /<br>le Fattura Imponibi | · / :            | / , No.<br>Perc P. | n Paqate,Att. e No<br>rovvigione | n Att.<br>Maturar Da Paça | 174 Page         | te in Accont | o- Vel. N. Pert           |
| AGN 01<br>#7 0000  | AGENTE .<br>0001 03/ | 1<br>01/2008 c00000 | 1120 CLIENT | ari                | 1.207,20                                    | 500,00<br>500,00 | 5.00%              | 25,00<br>25,00                   | 29/02/2008<br>31/03/2008  | 8,00<br>8,00     | 0,<br>0,     | 00 0050115<br>00 0050115  |
|                    |                      |                     | Tot         | ale Agente:        |                                             | 1.000,00         |                    | 50,00                            | De Pagare                 | 8,00             | 0,           | 00                        |
|                    |                      |                     |             |                    |                                             |                  |                    |                                  |                           |                  |              |                           |
|                    | 7                    | New                 |             |                    |                                             |                  | Pro                | ovvigioni Agen                   | ti (al netto degl         | li sconti) (Eur  | o)           | 24/01/2013                |
|                    |                      | INTERGROSS          |             |                    |                                             |                  |                    |                                  |                           |                  | E            | sercizio: 2011            |
| 001                |                      | ACME HARDWA         | RE SPA      |                    |                                             |                  |                    |                                  |                           |                  |              |                           |
|                    |                      |                     |             |                    |                                             |                  | Cod. Da            | A ,Dt. Fatt. Da //               | A / / ,Maturazione Da     | a// A// ,Clienti | Da A         | ,Non Pagate,Att. e Non At |
| Protoc             | ollo                 |                     | Cliente     |                    | Totale Fattura                              | Imponibile       | Percent            | Provvigione Matura               | to Da Pagare              | Pagata in Acc    | Da Liquidare | Val N. Partita            |
| FR                 | 0000026              | 04/07/2007          | IBI         | ACME CO            | 17.269,80                                   | 542,28           | 10,00%             | 54,23 10/09/2                    | 2007 54,23                | 0,00             | 0,00         | Pagato                    |
| FR                 | 0000026              | 04/07/2007          | IBI         | ACME CO            |                                             | 542,28           | 10,00%             | 54,23 30/09/2                    | 2007 54,23                | 0,00             | 0,00         | Pagato                    |
|                    |                      |                     |             |                    | Totale Documento                            | 1.084,56         |                    | 108,46                           | 108,46                    | 0,00             | 0,00         |                           |
| FR                 | 0000027              | 04/07/2007          | IBI         | ACME CO            | 5.617.30                                    | 1.084.56         | 10.00%             | 108.46 10/09/2                   | 2007 108.46               | 0.00             | 0.00         | Pagato                    |

|   |       |         |            |         |                    |                  |            | Cod. Da | A ,Dt. Fatt. I | Da// A/    | / / ,Maturazione Da | // A// ,Clie  | ntiDa A      | ,Non Pa | gate,Att. e Non Att |
|---|-------|---------|------------|---------|--------------------|------------------|------------|---------|----------------|------------|---------------------|---------------|--------------|---------|---------------------|
| I | Proto | collo   |            | Cliente |                    | Totale Fattura   | Imponibile | Percent | Provvigione    | Maturato   | Da Pagare           | Pagata in Acc | Da Liquidare | Val     | N. Partita          |
| Ĩ | FV    | 0000003 | 29/04/2011 | GAL     | GIANLUIGI GALEAZZI | 1.080,00         | 299,97     | 10,00%  | 30,00          | 10/06/2011 | 30,00               | 0,00          | 0,00         |         | Pagato              |
|   | FV    | 0000003 | 29/04/2011 | GAL     | GIANLUIGI GALEAZZI |                  | 299,97     | 10,00%  | 30,00          | 10/07/2011 | 30,00               | 0,00          | 0,00         |         | Pagato              |
|   | FV    | 0000003 | 29/04/2011 | GAL     | GIANLUIGI GALEAZZI |                  | 300,06     | 10,00%  | 30,00          | 05/09/2011 | 30,00               | 0,00          | 0,00         |         | Pagato              |
|   |       |         |            |         |                    | Totale Documento | 900,00     |         | 90,00          |            | 90,00               | 0,00          | 0,00         |         |                     |
|   | FV    | 000008  | 27/12/2007 | GAL     | GIANLUIGI GALEAZZI | 64.081,97        | 17.798,77  | 10,00%  | 1.779,88       | 10/02/2007 | 1.779,88            | 0,00          | 0,00         |         | Pagato              |
|   | FV    | 0000008 | 27/12/2007 | GAL     | GIANLUIGI GALEAZZI |                  | 17.798,77  | 10,00%  | 1.779,88       | 10/03/2007 | 1.779,88            | 0,00          | 0,00         |         | Pagato              |
|   | FV    | 0000008 | 27/12/2007 | GAL     | GIANLUIGI GALEAZZI |                  | 17.804,11  | 10,00%  | 1.780,41       | 10/04/2007 | 1.780,41            | 0,00          | 0,00         |         | Pagato              |
|   |       |         |            |         |                    | Totale Documento | 53.401,65  |         | 5.340,17       |            | 5.340,17            | 0,00          | 0,00         |         |                     |
|   |       |         |            |         |                    | Totale Agente    | 54.301,65  |         | 5.430,17       | Da Pagare  | 5.430,17            | 0,00          | 0,00         |         |                     |

1.084,56

2 169 12

3.253,68

Totale Dogumento

Totale Agente

10,00%

108,46 30/09/2007

325,38 Da Pagare

216 92

108,46

216.92

325,38

0,00

0.00

0,00

0,00

0.00

0,00

Pagato

\*\*\*\*\*\* Non è stata trovata la partita contabile

Pagato Provvigioni sul fatturato

0000027

## Formato stampa a riepilogo

04/07/2007 IB

SDA EXPRESS COURIER

ACME CO

| Pag.  |       | 2     | [Ditta: | 00001  | - 2008] |    | Provvigio | ni j | lgenti | (al n  | etto   | degli  | sconti) | (Euro | o)     |        |         |         |        |       |
|-------|-------|-------|---------|--------|---------|----|-----------|------|--------|--------|--------|--------|---------|-------|--------|--------|---------|---------|--------|-------|
| 04/01 | 1/20  | 008   |         |        |         |    |           |      |        |        |        |        |         |       |        |        |         |         |        |       |
|       |       |       |         |        |         |    |           |      |        |        |        |        |         |       |        |        |         |         |        |       |
| Cod.  | Da    | AGE01 | A AGE01 | Dt. Fa | tt. Da  | 11 | Α /       | 1 1  | / ,1   | Matura | szione | Da     | 11      | A     | 11     | , Ne   | on Paga | te,Att. | e Non  | Att.  |
| Proto | 20.00 | 120   |         | Cli./P | or      |    |           |      | Totale | e Fatt | tura   | Im     | onibile |       | Pe     | erc l  | Provvig | ione    | Ma     | turas |
|       |       |       |         |        |         |    |           |      |        |        |        |        |         |       |        |        |         |         |        |       |
|       |       |       |         |        |         |    |           |      |        |        |        |        |         |       |        |        |         |         |        |       |
|       |       |       |         |        |         |    |           |      |        |        |        |        |         |       |        |        |         |         |        |       |
|       |       |       |         |        |         |    |           |      |        |        |        |        |         |       |        |        |         |         |        |       |
| Agent | te    |       |         |        |         |    |           |      |        | Imponi | ibile- |        | - Perc. | Pı    | rovvig | vione- |         | Provv.  | Da Pag | are   |
| AGE01 | 1 2   | GENTE | 1       |        |         |    |           |      |        |        | 1      | .000,0 | 00 5.00 | 0%    |        |        | 50,00   |         |        | 0,00  |

| AGE01 | AGENTE 1 | 1.000,00 | 5.00% | 50,00 | 0,00 |  |
|-------|----------|----------|-------|-------|------|--|
|       |          |          |       |       |      |  |
|       |          | 1.000,00 |       | 50,00 | 0,00 |  |
|       |          |          |       |       |      |  |

\*\*\*\*\*\*\* Non e' stata trovata la partita contabile

<sup>&</sup>lt;sup>7</sup> Vedi il paragrafo **Analisi incassato da cliente in contabilità** in questo stesso capitolo.

|       |                 | NEW         |                |                    |                |                                                    | Provvigioni Agenti (al netto degli sconti) (Euro) |                                  |           |                   |            |                                              | 24/01/2013   |  |  |  |
|-------|-----------------|-------------|----------------|--------------------|----------------|----------------------------------------------------|---------------------------------------------------|----------------------------------|-----------|-------------------|------------|----------------------------------------------|--------------|--|--|--|
|       |                 | INTERGROSS  | 5              |                    |                |                                                    |                                                   |                                  |           |                   |            | Ese                                          | rcizio: 2011 |  |  |  |
| 001   |                 | ACME HARDWA | RE SPA         |                    |                |                                                    |                                                   |                                  |           |                   |            |                                              |              |  |  |  |
|       |                 |             |                |                    |                |                                                    | A // ,Clienti Da                                  | Da A ,Non Pagate,Att. e Non Att. |           |                   |            |                                              |              |  |  |  |
| Prote | oc ol lo        |             | Cliente        |                    | Totale Fattura | Imponibile                                         | Percent                                           | Provvigione Maturato             | Da Pagare | Pagata in Acc Val | N. Partita | Fatt Partita                                 | Inc Partita  |  |  |  |
| FR    | 0000026         | 04/07/2007  | IB             |                    | 17.269,80      | 542,28                                             | 10,00%                                            | 54,23 10/09/2007                 | 54,23     | 0,00              | Pagato     |                                              |              |  |  |  |
| FR    | 0000026         | 04/07/2007  | IB             |                    |                | 542,28                                             | 10,00%                                            | 54,23 30/09/2007                 | 54,23     | 0,00              | Pagato     |                                              |              |  |  |  |
|       |                 |             |                | Totale D           | ocumento       | 1.084,56                                           |                                                   | 108,46                           | 108,46    | 0,00              |            |                                              |              |  |  |  |
| FR    | 0000027         | 04/07/2007  | IB             |                    | 1.084,56       | 10,00%                                             | 108,46 10/09/2007                                 | 108,46                           | 0,00      | Pagato            |            |                                              |              |  |  |  |
| FR    | 0000027         | 04/07/2007  | IB             |                    |                | 1.084,56                                           | 10,00%                                            | 108,46 30/09/2007                | 108,46    | 0,00              | Pagato     |                                              |              |  |  |  |
|       |                 |             |                | Totale D           | ocumento       | 2.169,12                                           |                                                   | 216,92                           | 216,92    | 0,00              |            |                                              |              |  |  |  |
|       |                 |             |                | Totale A           | gente          | 3.253,68                                           |                                                   | 325,38 Da Pagare                 | 325,38    | 0,00              |            |                                              |              |  |  |  |
| ANT   | ANT SDA EXPRESS |             | COURIER        |                    |                |                                                    |                                                   | Analisi Maturato: No             |           |                   |            |                                              |              |  |  |  |
|       |                 |             |                |                    |                | Cod. Da A ,Dt. Fatt. Da // A // ,Maturazione Da // |                                                   |                                  |           |                   |            | A // ,Clienti Da A ,Non Pagate,Att. e Non At |              |  |  |  |
| Prote | oc ollo         |             | Cliente        |                    | Totale Fattura | Imponibile                                         | Percent                                           | Provvigione Maturato             | Da Pagare | Pagata in Acc Val | N. Partita | Fatt Partita                                 | Inc Partita  |  |  |  |
| FV    | 0000003         | 29/04/2011  | GAL            | GIANLUIGI GALEAZZI | 1.080,00       | 299,97                                             | 10,00%                                            | 30,00 10/06/2011                 | 30,00     | 0,00              | Pagato     |                                              |              |  |  |  |
| FV    | 0000003         | 29/04/2011  | GAL            | GIANLUIGI GALEAZZI |                | 299,97                                             | 10,00%                                            | 30,00 10/07/2011                 | 30,00     | 0,00              | Pagato     |                                              |              |  |  |  |
| FV    | 0000003         | 29/04/2011  | GAL            | GIANLUIGI GALEAZZI |                | 300,06                                             | 10,00%                                            | 30,00 05/09/2011                 | 30,00     | 0,00              | Pagato     |                                              |              |  |  |  |
|       |                 |             | Totale Documer |                    | ocumento       | 900,00                                             |                                                   | 90,00                            | 90,00     | 0,00              |            |                                              |              |  |  |  |
| FV    | 0000008         | 27/12/2007  | GAL            | GIANLUIGI GALEAZZI | 64.081,97      | 17.798,77                                          | 10,00%                                            | 1.779,88 10/02/2007              | 1.779,88  | 0,00              | Pagato     |                                              |              |  |  |  |
| FV    | 0000008         | 27/12/2007  | GAL            | GIANLUIGI GALEAZZI |                | 17.798,77                                          | 10,00%                                            | 1.779,88 10/03/2007              | 1.779,88  | 0,00              | Pagato     |                                              |              |  |  |  |
| FV    | 0000008         | 27/12/2007  | GAL            | GIANLUIGI GALEAZZI |                | 17.804,11                                          | 10,00%                                            | 1.780,41 10/04/2007              | 1.780,41  | 0,00              | Pagato     |                                              |              |  |  |  |
|       |                 |             |                | Totale D           | ocumento       | 53.401,65                                          |                                                   | 5.340,17                         | 5.340,17  |                   |            |                                              |              |  |  |  |
|       |                 |             |                | Totale A           | pente          | 54.301.65                                          |                                                   | 5.430.17 Da Pagare               | 5.430.17  | 0.00              |            |                                              |              |  |  |  |

Le colonne **Da Pagare, Pagata in Acconto, N. Partita** sono calcolate attraverso l'analisi dei movimenti contabili della partita che contiene il documento a cui le provvigioni sono riferite, le condizioni impostate nella tabella *Agenti* e lo stato della provvigione stessa.

#### Da Pagare è un importo <= del valore dato da Provvigione - Pagata in Acconto.

E' calcolato nei modi indicati nella tabella *Agenti*<sup>8</sup>. Se la stampa è definitiva (non di prova) questa colonna aggiorna (si somma) il campo **Pagato** della provvigione visibile in Immissione/Revisione provvigioni. Se il tipo di pagamento impostato in tabella Agenti prevede l'opzione **Per incasso da cliente non iniziato** l'acconto calcolato aggiorna il campo **Acc.Fatturato** della provvigione visibile in Immissione/Revisione provvigioni.

**Pagata in Acconto** corrisponde al valore registrato nel campo **Pagato** della provvigione visibile in immissione/revisione provvigioni.

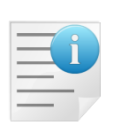

**N. Partita** è il numero della partita che contiene il documento contabile indicato dalla provvigione. Se non è possibile trovare nessuna partita il campo contiene \*\*\*\*\*\*.

Se l'agente/capozona non ha il pagamento delle provvigioni sul maturato (e quindi le provvigioni sono pagabili all'emissione della fattura) il campo contiene la dicitura **Pagato**.

Per gli agenti/capozona che hanno il pagamento delle provvigioni sul maturato<sup>9</sup> diamo alcune note circa il reperimento della partita in contabilità e la scelta e il calcolo della colonna **Da Pagare** 

## 7.7.3.1. Analisi incassato da cliente in contabilità

La procedura seleziona sempre tutte le provvigioni positive ancora da pagare. L'ordine di selezione è fatto in modo da raggruppare le provvigioni che appartengono alle stesse fatture ordinate in base alla data maturazione. Si ricorda che la data maturazione delle provvigioni coincide con la data scadenza dell'effetto/scadenza in contabilità.

Per ogni documento individuato dalla provvigione si trova in contabilità la partita a cui appartiene tramite i campi:

- Esercizio.
- Registro Iva.

 <sup>&</sup>lt;sup>8</sup> Si veda il capitolo 3.3 al paragrafo 3.3.17 Agenti/Capizona.
 <sup>9</sup> Si veda il capitolo 3.3 al paragrafo 3.3.17 Agenti/Capizona.

- Tipo documento iva.
- Numero e Data documento.

Per ogni partita trovata si leggono i movimenti contabili collegati calcolando i seguenti importi:

- Importo totale provvigioni da pagare per partita: si somma l'importo delle provvigioni che appartengono alla stessa partita potrà essere indicato anche semplicemente come Totale Provvigioni.
- Importo totale provvigioni pagate, ma non ancora saldate: corrisponde al totale del campo Pagato delle provvigioni selezionate. Le provvigioni sono considerate pagate completamente quando la partita a cui appartengono risulta a saldo zero. Ad ogni lancio "definitivo" della procedura le provvigioni scelte per il pagamento aggiornano i campi Pagato (importo) e Acc.Fatturato visibili in Immissione/Revisione Provvigioni. Se le provvigioni appartengono a partite chiuse (saldo a zero) il campo Pagato (casella) risulterà selezionato in Immissione/Revisione provvigioni così da essere pagate a saldo. Al lancio successivo le provvigioni pagate a saldo sono escluse dal processo di valutazione. Le provvigioni pagate in acconto saranno sommate solo per la parte residua determinando l'importo totale delle provvigioni già pagate. Per brevità in seguito questo importo potrà essere indicato anche semplicemente come Pagato.
- **Saldo della partita**: calcolato attraverso l'analisi dei movimenti contabili trovati a partire dagli estremi della fattura indicata sulla provvigione.

I movimenti contabili della partita sono selezionati escludendo quelli con *data registrazione minore o uguale* (<=) *a quella indicata nel campo* **AI**, solo se:

- $\circ$  La data indicata nel campo **Al** non è vuota<sup>10</sup>.
- Non sono fatture, note di credito, ecc.
- Non sono RDA4 (ritenuta acconto condomini).
- Non sono registrati con la causale **Omaggi** indicata nel campo causale nella pagina *Omag/RDA* in *Configurazione/Dati Standard#2*.

Durante l'analisi della partita oltre al saldo si calcola:

- **Incassato** Si somma in segno l'importo dei movimenti:
  - Scadenze non sospese (effetti) esitati<sup>11</sup> rispetto alla data indicata nel campo AI (se vuoto si usa la data odierna di stampa).
  - I movimenti di contabilità generale della partita (incassi, insoluti, abbuoni ecc.).
- Fatturato Si somma in segno l'importo di tutte le fatture, note di credito, note debito scegliendo i movimenti con causale contabile che ammette l'iva dove RIGA='00000'. Ad eccezione della regola precedente nel totale sono inclusi i movimenti:
  - RDA4 (ritenuta acconto condomini).
  - Registrati con la causale Omaggi indicata nel campo causale nella pagina *Omag/RDA* in *Configurazione/Dati Standard#2*.
- Acconto in % calcolata è dato dal rapporto fra Incassato e Fatturato della partita<sup>12</sup> moltiplicato per Totale Provvigioni.
- **Importo provvigioni Da Pagare**: il metodo con cui saranno scelte le singole provvigioni da a pagare dipende, oltre che dai valori precedenti, anche dalle impostazioni in tabella Agenti (come descritte in *Cap. 03.03.pdf* al paragrafo 3.3.17 **Agenti/Capizona**).

<sup>&</sup>lt;sup>10</sup> In pratica non si filtra per data registrazione del movimento se MOVCO.RIGA='00000' e MOVCO.CASO<>'4'

<sup>&</sup>lt;sup>11</sup> Si ricorda che la data di esitazione è calcolata partire dalla data di presentazione della distinta con le regole descritte in *Cap.05.02.pdf Portafoglio Attivo* al paragrafo 5.2.3 **Gestione distinte**. Questa data è visibile nel navigatore clienti alla pagina *Scadenze*.

 $<sup>^{12}</sup>$  Se Fatturato<=0 e/o Incassato<=0 la %Liquidabile risulta comunque zero.

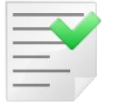

Se nessuna delle impostazioni aggiuntive è selezionata le provvigioni sono scelte per il pagamento completo quando **Saldo della partita <= 0** 

- In particolare :
  - Opzioni per pagamento da cliente non iniziato è verificato quando Fatturato = Saldo Partita (e quindi Incassato <= 0). L'importo dell'acconto è dato dal Totale Provvigioni moltiplicato per la percentuale specificata nel campo % Acconto in tabella diminuito del totale dei campi Acc.Fatturato delle provvigioni della partita.
  - Opzioni per pagamento da cliente iniziato è verificato quando Fatturato > Saldo Partita.
    - **Pagamento completo**: le provvigioni sono liquidabili completamente dopo il primo incasso contabile, anche parziale (acconto), relativo alla fattura a cui le provvigioni stesse si riferiscono.
    - Acconto in % fissa del totale provvigioni: le provvigioni sono liquidabili in acconto al primo incasso contabile anche parziale, relativo alla partita contabile che contiene la fattura a cui le provvigioni stesse si riferiscono. L'acconto è calcolato sul totale provvigioni con una percentuale fissa definita nel campo % Acconto. L'importo di acconto così determinato è diminuito del Pagato provvigioni. L'acconto è liquidato solo se positivo. Gli importi restanti (saldo) sono liquidabili quando le partite contabili , a cui le provvigioni si riferiscono, sono chiuse.
    - Acconto in % calcolata del totale provvigioni: le provvigioni sono liquidabili in acconto ad ogni incasso contabile anche parziale, relativo alla partita contabile che contiene la fattura a cui le provvigioni stesse si riferiscono. L'acconto è calcolato sul totale provvigioni con una percentuale determinata dal rapporto fra gli incassi<sup>13</sup> e il totale delle fatture, note credito, etc. contenute nella partita contabile a cui le provvigioni si riferiscono. L'importo di acconto così determinato è diminuito del Pagato provvigioni. L'acconto è liquidato solo se positivo. Gli importi restanti (saldo) sono liquidabili quando le partite contabili , a cui le provvigioni si riferiscono, sono chiuse.
    - Acconto in % fissa dell'acconto in % calcolata del totale provvigioni: le provvigioni sono liquidabili in acconto ad ogni incasso contabile anche parziale, relativo alla partita contabile che contiene la fattura a cui le provvigioni stesse si riferiscono. L'acconto è calcolato con due percentuali in cascata sul totale provvigioni. La prima è determinata dal campo % Acconto, la seconda dal rapporto fra gli incassi<sup>14</sup> e il totale delle fatture, note credito, etc. contenute nella partita contabile a cui le provvigioni si riferiscono. L'importo di acconto così determinato è diminuito del Pagato provvigioni. L'acconto è liquidato solo se positivo. Gli importi restanti (saldo) sono liquidabili quando le partite contabili, a cui le provvigioni si riferiscono, sono chiuse.

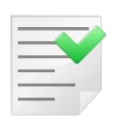

Le provvigioni negative (note di credito) non necessitano di nessuna valutazione contabile, sono sempre sommate (e quindi detratte dal totale provvigioni da pagare) se comprese nell'intervallo di selezione impostato. L'ordine con cui sono considerate nel calcolo è quello della stampa.

<sup>&</sup>lt;sup>13</sup> Nel caso di effetti attivi non sospesi per incassi si intendono gli effetti già esitati.

<sup>&</sup>lt;sup>14</sup> Nel caso di effetti attivi non sospesi per incassi si intendono gli effetti già esitati.

Se la stampa non è di prova sono marcate come pagate (non comparendo più nelle stampa) quando sono associate a provvigioni positive che appartengono a partite chiuse.

#### <u>Consigli utili</u>

- ✓ Il numero partita indicato nella stampa può essere utilizzato nell'ambiente saldaconto per visualizzare lo stato della partita a cui le provvigioni si riferiscono.
- ✓ I dati protocollo (data e numero fattura) e il codice cliente indicati nella stampa permettono di individuare dal navigatore clienti le scadenze/effetti legati alle provvigioni. Fra l'altro da questo ambiente è mostrata in chiaro la data esitazione (effetti) e selezionando la scadenza si può accedere direttamente alla partita contabile.

## 7.7.4. Stampa Storico Provvigioni

Eseguendo la **Stampa Riepilogo Provvigioni** in modalità non di prova, si effettua il pagamento delle provvigioni selezionate come liquidabili dalla procedura, in base alle impostazioni dell'agente e, se è stata attivata la gestione delle provvigioni sul maturato, ai pagamenti ricevuti dal cliente. E' possibile nella stessa fase richiedere che le provvigioni liquidate in tutto o in parte vengano storicizzate su un'opportuna tabella. Per attivare questa ulteriore possibilità, occorre selezionare il flag di configurazione **Abilita storicizzazione provvigioni** presente nella videata **Configurazione – Magazzino – Acq/Ven1** la figura sotto mostra il flag menzionato.

| X Magazzino                                                                                                    |
|----------------------------------------------------------------------------------------------------|
| Tabel.#1   Tabel.#2   Ubi/Plaf   Anagraf.   BarCodes Ac/Ven#1 Ac/Ven#2   Ac/Ven#3                                                                                                    |
| <ul> <li>Provvigioni Agenti</li> <li>Maturato</li> <li>Ricalcolo Peso e Colli</li> <li>Provvigioni Capozona</li> <li>Alla Data</li> <li>Rev. Docum. Definitivi</li> <li>Agg. Ordin. solo p. S.O.</li> <li>Cond. Partic. Vend./Acq.</li> <li>Controllo Giacenze</li> <li>Controllo Prezzi</li> <li>Controllo Prezzi</li> <li>Controllo Sottoscorta</li> <li>St. descr. IVA su docum.</li> </ul> |
| <ul> <li>Proposta ora/data bolle</li> <li>Attiva ric. per art. movim.</li> <li>Tasto di pers. in ciclo pas.</li> <li>Tes. ord. per ind. sped</li> </ul>                                                                                                    |
| Sconto su Prezzo Unitario       Abilita storicizzazione providioni         Numero Sconti       4         Numero Maggior.       Vettore                                                                                                    |
| Salva     Nuovo     Cancella     Cerca+     Cerca     Guida     Fine       Indicare l'ampiezza massima del codice a barre (1-21)                                                                                                    |

Avendo l'opzione mostrata attiva, tutte le provvigioni elaborate e liquidate dalla stampa definitiva verranno salvate nell'archivio e identificate univocamente da un numero e da una data, la data in cui è stata effettuata la stampa in modalità definitiva. Sarà quindi possibile in un qualsiasi momento visualizzare le provvigioni liquidate in una determinata data. La figura sotto mostra la videata di lancio della stampa.

| 📇 Stampa Distinta Provvigioni                             |      |
|-----------------------------------------------------------|------|
| Generali                                                  |      |
| Distinta Prowigioni Data Stampa / /                       |      |
|                                                           |      |
| Esegui Nuovo Cancella Cerca+ Ce <u>r</u> ca <u>G</u> uida | Fine |
| IMMISSIONE Inserire il numero di distinta provigioni      |      |

Per **Distinta Provvigioni** si intende il numero progressivo che la procedura attribuisce in automatico a tutte le provvigioni liquidate con una singola elaborazione della **Stampa Riepilogo Provvigioni** in modalità non di prova. Tale numero consente di identificare univocamente dette provvigioni all'interno dell'archivio e mostrarle al cliente con un opportuno report di stampa. La funzione di ricerca consente di vedere le varie combinazioni distinta – data di stampa storicizzate in modo da consentire all'utente di selezionare quella desiderata come mostrato dalla figura seguente.

| / SIG<br>File | 🖉 Distinte Provvigioni |                   |
|---------------|------------------------|-------------------|
| Gen           |                        | Tipo Ricerca      |
| Dist          | N.Dist. Prov.          | Maggiore o uguale |
| Distir        | 0000139 [28/07/2020]   |                   |
| E             |                        |                   |
| IMMIS         |                        |                   |
|               |                        |                   |
|               |                        |                   |
|               |                        | -                 |
|               | Ok                     | Successivi        |

Selezionando la distinta 139, nel nostro caso l'unica disponibile i dati verranno riportati sulla videata di lancio del report come mostrato dalla figura seguente.

| 🚔 Stampa Distinta Provvigioni                                 |           |
|---------------------------------------------------------------|-----------|
| Generali                                                      |           |
| Distinta Prowigioni 0000139 Data Stampa 28/07/2020            |           |
|                                                               |           |
| Esegui N <u>u</u> ovo Cancella Cerca+ Ce <u>r</u> ca <u>G</u> | uida Fine |
| IMMISSIONE                                                    |           |

A questo punto premendo il tasto **Esegui** verrà mostrato il report di stampa contenente tutte le provvigioni liquidate parzialmente o totalmente nella stampa definitiva identificata dal numero di distinta 139 e dalla data 28/07/2020. La figura sotto mostra il report ottenuto in questo caso.

|             | ĭGLA       |        |       |        |       |          |            | Sta      | mpa Dist | tinta Prov | vigioni Nu   | ım.: 00  | 00139 Data: 28 | 8/07/ | 2020              | 29/07<br>Esercizio: | 7/2020<br>2020 |
|-------------|------------|--------|-------|--------|-------|----------|------------|----------|----------|------------|--------------|----------|----------------|-------|-------------------|---------------------|----------------|
| Data Stampa | Num. Prov. | Agente | % Ag. | Capoz. | % Cz. | Dati Fat | tura       |          |          |            | Data Scad. / | Agente   | Data Scad. Cz. |       | Cliente/Fornitore | Totale Fa           | attura         |
|             |            |        |       |        |       |          | Prov. Ag   | g. Netta | Prov.    | Ag. Lorda  | Prov. C      | z. Netta | Prov. Cz. Lo   | rda   | Pagato Ag.        | Pagat               | o Cz.          |
| 28/07/2020  | 0078790    | 00003  | 8,00  |        | 0,00  | FR       | 25/03/2019 | 78,83    | 0000207  | 101,16     | 30/06/2019   | 0,00     | 30/06/2019     | 0,00  | C001308<br>78,83  | 2.1                 | 82,19<br>0,00  |
| 28/07/2020  | 0078791    | 00003  | 8,00  |        | 0,00  | FR       | 25/03/2019 | 78,83    | 0000207  | 101,16     | 31/07/2019   | 0,00     | 31/07/2019     | 0,00  | C001308<br>0,64   | 2.1                 | 82,19<br>0,00  |
| 28/07/2020  | 0080333    | 00003  | 4,00  |        | 0,00  | FR       | 24/05/2019 | 70,66    | 0000451  | 70,66      | 24/05/2019   | 0,00     | (              | 0,00  | C001152<br>70,66  | 1.8                 | 71,75<br>0,00  |